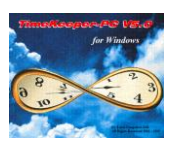

# Preface:

This document has been compiled in order to share a solution for a TimeBank scenario we've been requested to address. We believe this solution may be useful since it demonstrates various TimeBank capabilities in combination with TableK and TableQ. Those of you who are already familiar with TimeBank may find this information as a useful example of an additional implementation.

<u>Environment</u>: TK6, TK2000, TK-SQL

# The scenario:

Employees (assigned to a weekly pay-period) are entitled to bank up to 6 hours of overtime per payperiod. Overtime in excess of 6 hours is automatically paid at the end of each pay-period. Banked overtime is usually, (but not always, see comment below) paid out every four pay-periods (i.e. every 4 weeks).

On occasion, as per individual employee request, banked overtime may be carried forward to the next 4-week cycle (instead of being paid out). Overtime hours that have been carried forward from a previous 4-week cycle, in addition to the banked overtime accumulated during the current 4-week cycle, are paid out at the end of the current 4-week cycle (unless the employee has requested again that the banked overtime be carried forward). The decision whether to override the automatic payout (and carry forward banked overtime) is a manual, discretionary activity.

Addressing this scenario cannot be handled within TimeBank alone. Thus we have combined TimeBank with TableK, TableQ and the Period Browser:

# The solution involves the following major steps:

- 1. Defining pay-categories in TableA.
- 2. Setting up TimeBank.
- 3. Specifying end-of- period calculations in TableK.
- 4. Configuring the Pay-Period Browser screen.
- 5. Specifying payroll transfer conditions and values in TableQ.
- 6. Manual intervention and adjustments.

#### Step 1 - Defining pay-categories in TableA.

Define the following pay-categories in TableA:

| Total OT             | - Contains total of all types of OT pay categories.             |
|----------------------|-----------------------------------------------------------------|
| Banked OT            | - OT that will be banked (up to 6 OT hours per pay period)      |
| Paid OT              | - OT that will be paid (OT in excess of 6 hours per pay-period) |
| <b>TB Period</b>     | - Specifies week number within TimeBank's cycle (i.e. 0,1,2,3). |
| <b>Previous Bank</b> | - Previous banked hours (banked OT from previous pay-period)    |
|                      |                                                                 |

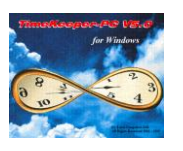

**Current Bank** - Current banked hours (number of banked OT following pay-period summary). **TB NOT TO PAY-** A manual indicator for cases when an employee wants to save banked hours for future purposes. Note that this pay-category must be set-up as "manual".

# Notes:

- Both Banked OT and Paid OT are part of Total OT, since Banked OT are the hours to be banked and Paid OT are the hours to be paid. This relationship is specified in Step 3.
- Accumulating overtime pay-categories into Total OT can be done either by nominal value (i.e. an hour of 125% is transferred as 60 minutes to the Total OT pay-category) or by real value (i.e. an hour of 125% is transferred as 75 minutes to the Total OT paycategory). The type of transfer depends on the customer's requirements. In this scenario, hours have been accumulated by nominal value.

# <u>Step 2 – Setting up TimeBank.</u>

Step 2.1 – System Configuration Activation

|                                  |                         |                         | Y E E I I                                     | Y                                      |
|----------------------------------|-------------------------|-------------------------|-----------------------------------------------|----------------------------------------|
| Lime <u>Clock</u> (Polling) P    | ayroll Interface        | Y-I-D Definitions       | Program Extensions                            | Absences                               |
| System Configuration             | <u>D</u> ealer <u>S</u> | ecurity & Authorization | Language                                      | <u>B</u> ackOp<br>D <u>a</u> te & Time |
| Jser Name                        | SUPER C -               | GREENFIELD              |                                               |                                        |
| Software ID                      | 905374                  | Installation Date       | 21/10/1998 Versio                             | n 6.01                                 |
| Maximum Employees                | 9999                    | Using Module ES         | SHEL 🔲 Hotel Staff                            | Costing Module                         |
| Current No. of Emp.              | 191                     | PARTTIME Install        | ed Production<br>alled X Statutory H          | Control Module                         |
| Contract Offset for Day Off      | 0                       | Dep-Allocation-P        | 'C Module 🕅 Year-To-Da                        | ate Module                             |
| Absence Code for Day Off         | 30                      | CanteenKeeper-I         | PC Module 🔀 Schedule M<br>Module 🛛 🕱 TIMEBANK | Aanager Module                         |
| Historical Retention Period ( We | eks) 52                 | Madan Options           | Not In Use                                    |                                        |
|                                  | 🗶 Use Pur               | nch File                |                                               |                                        |
| Punches Saved for (No. of Days   | 999                     |                         |                                               | μ                                      |

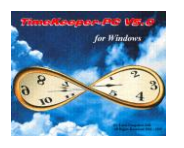

| 🔤 System Configuration                                                                                                    |                             |
|----------------------------------------------------------------------------------------------------|-----------------------------|
| Time Clock (Polling)         Payroll Interface         Y-T-D Definitions           Rrinter & Rrinting         File Duily Employee         Improve Support | Program Extensions Absences |
| System Configuration Dealer Security & Authorization                                                                                                    | Language Date & Time        |
| Pre Daily Processing                                                                                                    | Browse                      |
| Post Daily Processing                                                                                                    | Browse                      |
| Daily Calculations Extension                                                                                                    | Browse                      |
| Pay-Period Calculations Extension                                                                                                    | EBANK Browse                |
| TC Daily Calculations Extension                                                                                                    | Browse                      |
| DA Daily Calculations Extension                                                                                                    | Browse                      |
| TC Pay-Period Calculations Extension                                                                                                    | Browse                      |
| DA Pay-Period Calculations Extension                                                                                                    | Browse                      |
| Post Payroll File Creation                                                                                                    | Browse                      |
|                                                                                                    | µ                           |
|                                                                                                    |                             |
|                                                                                                    |                             |

Step 2.2 - Specifying TimeBank (Table TB)

In this scenario, we are not required to use all of TimeBank's features (i.e. Positive Excess, Negative Excess, Minimum OT, Maximum OT, Additional Group etc.). Consequently, TimeBank's setup is quite simple.

| TableTB                                                                               |                                                                                        |                                          |
|---------------------------------------------------------------------------------------|----------------------------------------------------------------------------------------|------------------------------------------|
| Table 1                                                                               |                                                                                        |                                          |
| Base Group                                                                            | Ad                                                                                     | Iditional Groups                         |
| Time Bank Tracking<br>Annual Topic for OT Hours<br>Annual Topic for Deficiency Hours  | 1     Image: TimeBank OT       2     Image: TimeBank Definitions                       | Calculation<br>Mode<br>Regular           |
| Time Bank Categories     Previous Bank     OT Hours     Deficiency Hours     ***      | Is bank  Positive Excess I DT  Current Bank                                            | ××× 🛃 🛃 🗐 👻 🛃 🖉                          |
| Initialization<br>Cycle Start Date 01/10/2000<br>Cycle Length 4<br>Initial Value 0.00 | Group Parameters<br>Maximum OT<br>During Pay-Reriod 999.00<br>End of Pay-Period 999.00 | Maximum Deficiency<br>-999.00<br>-999.00 |
| ? 🖻 🔎                                                                                 |                                                                                        |                                          |

The following definitions are required for each Table No. in TableTB:

• Tracked Values (source): Two Annual Topics Nos. The first Topic No., specifies the Annual Topic containing a reference to the Banked OT field in the pay-period summary file (PERIOD). The second Topic No., specifies the Annual Topic containing a reference to a field designated as the DEFICIENCY field in the pay-period summary file (PERIOD). Note, that as in our scenario, the requirement is only to bank overtime hours,

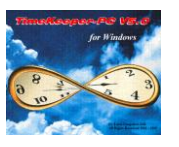

the TIMEBANK DEFICIENCY topic can refer to any "unused" pay-category (whose value is assumed to always equal zero).

| E | 🔄 Ann        | ual Topic Definition | 15            |             |                           |            | -IIX            |
|---|--------------|----------------------|---------------|-------------|---------------------------|------------|-----------------|
|   | Topic<br>No. | Topic Name           | Topic<br>Code | Target File | Expression<br>Source File | Expression | Expression Type |
|   | 1            | TIMEBANK OT          | Auto          | ANNUAL      | PERIOD                    | PERIOD->CA | Hours/Minutes   |
|   | 2            | TIMEBANK DEFIC       | Auto 🔸        | ANNUAL      | PERIOD                    | PERIOD->CA | Hours/Minutes   |
|   | •            |                      |               |             |                           |            |                 |
|   | ?            | ] 🔳 🛙                |               | 3 🚡         |                           |            | <b>P</b>        |

- Calculation Mode: Specify "Standard" calculation mode.
- Result Storage Categories (target): Specify where the TimeBank values will be stored (after the TimeBank calculation is complete) as per the definitions in TableA.
- Cycle Definitions: Specify the "cycle length" as 4 (pay periods).
- Limits Definitions: Specify the minimum & maximum limits as -999.00 and 999.00 respectively (i.e. no limits).

# <u>Step 3 – Specifying End-of-Period process in TableK</u>

In our scenario we accrue (nominally) all OT pay-categories into **Total OT**. Then we divide the hours in **Total OT** as follows: up to 6 hours to **Banked OT** and the rest to **Paid OT**. This process is run <u>at the end of the Pay Period</u>. This it is defined in TableK.

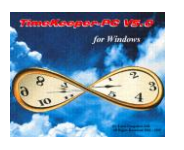

| ĨŔ | Tab  | le K - Pay | Period Sta    | ndards       |              |               |              |        |            |             | _ 🗆 🗵          |
|----|------|------------|---------------|--------------|--------------|---------------|--------------|--------|------------|-------------|----------------|
| Г  | —т   | able Numbe | er            | _            | Table        | e Description | n <u>—</u>   | Perio  | d Code —   | Period Code | e Name —       |
|    | 1    |            | <b>±</b>      |              |              |               |              | 1      | <u>+</u>   | Hebdo       |                |
|    |      |            |               |              |              |               | ~            |        |            |             |                |
|    |      | General Da | ata           | For          | mula:01      | d Type        | Formu        | la:New | Туре       | Pay-Perio   | d OT limit     |
|    | Line | Field Type | Check Field   | Low<br>Bound | Upp<br>Bound | Field Type    | Update Field | Const  | Field Type | Mult Field  | Mult<br>Consta |
|    | 1    | From       | Suppl         | 0.01         | 9999.1       | From          | Total OT     | 0.00   | From       | Suppl 1.5   | 1.00           |
|    | 2    | From       | Total         | 0.01         | 5.99         | From          | Banked       | 0.00   | From       | Total OT    | 1.00           |
|    | 3    | From       | Total         | 6.00         | 9990.1       | From          | Banked       | 6.00   | From       |             | 0.00           |
|    | 4    | From 💌     | Total         | 6.00         | 9990.1       | From          | Paid OT      | -6.00  | From       | Total OT    | 1.00           |
|    | •    |            |               |              |              |               |              |        |            |             |                |
|    |      |            |               |              |              |               |              |        |            |             |                |
|    | ?    |            | <b>* *</b> ** |              |              |               |              |        |            |             |                |

- Line 1: Move all types of OT categories to **Total OT**
- Line 2-4: If Period $\rightarrow$ Total OT < 6 Then Move Total OT to Banked OT If Period $\rightarrow$  Total OT  $\geq$  6 Then Move 6 to Banked OT Else Move (Total OT-6) to Paid OT.

Additionally, we require a field, which will indicate when we have reached the 4<sup>th</sup> week within a cycle (i.e. an "End of TimeBank Cycle" field). To that end, we define a pay-category in TableK as follows:

| 🎇 Table K - Pay Period Sta | ndards                                |                         |                                  |
|----------------------------|---------------------------------------|-------------------------|----------------------------------|
| Table Number               | <ul> <li>Table Description</li> </ul> | Period Code             | - Period Code Name               |
| 1                          |                                       | 1 🛨                     | Hebdo                            |
| General Data               | Formula:Old Type                      | Formula:New Type        | Pay-Period OT limit              |
| Condition                  | Calculation Expression                | Field Ty Tr             | ansfer To Fiel Calculation Order |
| 2 > 1 MOD (VAL(SUBSTR      | (STR (PERIOD->PERIOD_KEY,6            | 6,0) ,5,2)) ,4) Fror TE | 3 Period Standard                |
|                            |                                       |                         |                                  |
|                            |                                       |                         |                                  |
|                            |                                       |                         |                                  |
|                            |                                       |                         |                                  |
|                            |                                       |                         |                                  |
|                            |                                       |                         |                                  |
|                            |                                       |                         |                                  |
|                            |                                       |                         | F                                |
|                            |                                       |                         |                                  |
|                            |                                       |                         |                                  |
| ? 📟 🐮 🖽                    | 3                                     |                         | 🖪 🔟 🝘 📭                          |

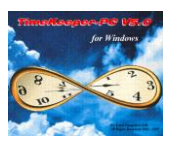

The expression **MOD** (VAL (SUBSTR (STR (PERIOD->PERIOD\_KEY, 6,0), 5,2)), 4) enables us to determine whether it is the end TimeBank cycle, as the end of a cycle occurs when the result is 0 (Zero).

# Example: MOD (VAL (SUBSTR (STR (200005,6,0), 5,2)), 4) =1

Explanation: We refer to 05 (of 200005) and divide it by 4. The remainder is 1 (i.e. 5/4 = 1 (1)). This remainder is saved in the **TB PERIOD** pay-category. We will use this pay-category in TableQ, as explained in *Step 5*.

#### <u>Step 4 – Configuring the Pay-Period Browser screen.</u>

To display the results of TimeBank categories we configure the Pay-Period Browser so that it displays all TimeBank related pay-categories as following:

| Z           | Ed  | it Pay-Pe               | riod Sun      | mary File         |            |              |           |                  |                 | _                    |     |
|-------------|-----|-------------------------|---------------|-------------------|------------|--------------|-----------|------------------|-----------------|----------------------|-----|
| <u>F</u> il | e j | <u>R</u> ecord <u>F</u> | Records Ty    | ype <u>S</u> ecor | ndary File | <u>H</u> elp |           |                  |                 |                      |     |
|             | Þ   | 1                       |               |                   | Į.         |              |           |                  |                 |                      |     |
|             | Em  | ployee :                | 1262          | ROSSIGNO          | L SYLVIE   |              | Pay-Pe    | riod Type: H     | ebdo Period     | l : 1 Year : 20      | 000 |
|             |     | Period<br>Code          | Period<br>Key | TB Period         | Total OT   | Paid OT      | Banked OT | Previous<br>bank | Current<br>bank | IITB NOT<br>TO PAYII |     |
|             |     | þ                       | 200041        | 1.00              | 64.12      | 58.12        | 6.00      |                  | 6.00            |                      |     |
|             |     | 1                       | 200042        | 2.00              | 43.30      | 37.30        | 6.00      | 6.00             | 12.00           |                      | 1   |
|             |     | 1                       | 200043        | 3.00              | 60.42      | 54.42        | 6.00      | 12.00            | 18.00           |                      | 1   |
|             |     | 1                       | 200044        |                   | 42.00      | 36.00        | 6.00      | 18.00            | 24.00           |                      | 1   |
|             |     | 1                       | 200045        | 1.00              | 44.30      | 38.30        | 6.00      |                  | 6.00            |                      | ]   |
|             |     | 1                       | 200046        | 2.00              | 44.30      | 38.30        | 6.00      | 6.00             | 12.00           |                      | 1   |
|             |     | •                       |               |                   |            |              |           |                  |                 |                      | Þ   |

Please note: usually, the pay period browser enables the user to (manually) change each category's value. However, as in this scenario the "banking" process is assumed to be fully automatic, it is highly recommended to configure all categories (except the **TB NOT TO PAY** category) as "Read Only".

As always, we do not recommend changing any pay-categories in the Pay-Period summary file, since recalculation overrides all manual entry changes.

We use the **TB NOT TO PAY** category to disable the automatic payment of **Current Bank** at the end of TimeBank cycle (as explained in *Step 5*).

#### **Step 5 – Specifying payroll transfer conditions and values in TableQ.**

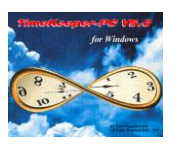

This step handles the issue of whether **Current Bank** is to be exported to payroll or not. In order to decide if **Current Bank** is to be exported, we check that both categories **TB NOT TO PAY** (CAT17) and **TB Period** (CAT18) are equal to Zero.

A value of zero (0) in the **TB Period** field signifies that this is the end of TimeBank cycle. A value of zero (0) in the **TB NOT TO PAY** field signifies that no manual indication has been entered (requesting that **Current Bank**'s value be carried forward to the following TimeBank cycle and not be transferred to payroll).

| 👸 Table Q - Payroll Transfer Definitio                                                                                                    | ons                                                                                                    | <u> </u>                                                                             |
|----------------------------------------------------------------------------------------------------|----------------------------------------------------------------------------------------------------|--------------------------------------------------------------------------------------|
| Table Number     2                                                                                                    | Table Description                                                                                                    | Legend<br>Quantity Code<br>Constant Identifier                                       |
| Form Name          1       Image: Second second second | Image: Use Fields       Image: Omega         Image: Use Absence Codes       Image: Omega         Field       PERIOD - (P.F.         Field       Current bank         Field Type       Hours/Minute         Code       0         Condition       time2min(PER) | Use Expression  . Attn./Abs. Tota . Replace . S Field . Cancel . IOD->CAT17)+time2mi |
| 1 2 3<br>•                                                                                                    | 4 5 6 7                                                                                                    | 8910                                                                                 |

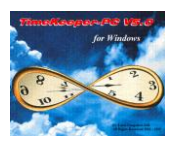

The condition used in TableQ is as follows:

| Expression Builder (Ma | ximal Length : 120, Current Length : 49) |    |                    | ×        |
|------------------------|------------------------------------------|----|--------------------|----------|
|                        | Expression String                        |    |                    |          |
| time2min(PERIOD->CAT   | 17)+time2min(PERIOD->CAT18)=0            |    |                    | <b>A</b> |
|                        |                                          |    |                    |          |
|                        |                                          |    |                    |          |
|                        |                                          |    |                    |          |
|                        |                                          |    |                    | <b>V</b> |
| File Name              | File Description                         | 1  | Functions          |          |
| EMPLOY1                | EMPLOY1 (Extended Emp. Details 1/Shared) | 1  |                    |          |
| PERIOD                 | PERIOD -(P.P. Attn./Abs. Totals/TK)      |    | String             |          |
| -                      |                                          |    |                    |          |
| Field Name             | Field Description                        |    | <u>M</u> ath       |          |
| CAT15                  | ××                                       |    | Logic              |          |
| CAT16                  |                                          |    |                    |          |
|                        | ITR Period                               |    | Date / Time        | <b>_</b> |
| CAT19                  | CAT19                                    |    | ·                  |          |
|                        | 1                                        | J  | <u>A</u> dditional |          |
|                        |                                          |    |                    |          |
|                        |                                          |    |                    |          |
|                        |                                          |    |                    |          |
|                        |                                          |    |                    |          |
|                        | <u>O</u> k                               | el |                    |          |
|                        |                                          |    |                    |          |

Note: Obviously, the Paid OT pay-category should be <u>unconditionally</u> transferred to payroll at the end of <u>every</u> pay-period.

# <u>Step 6 – Manual intervention and adjustments.</u>

#### Example 1: A fully automated process (i.e. no manual adjustments).

The previous steps described a "fully automated" process, which banks up to 6 OT hours and pays the rest of the OT hours (in case there are any) per Pay Period e.g.:

- Pay periods 41 44 represent a single cycle.
- **TB period** represents the week no. within the cycle.
- The employee has more than 6 OT hours in each Pay Period (week)
- Banked OT is always "6" (since the employee has more than 6 OT in each week)
- Paid OT = Total OT Banked OT
- Current Bank initializes at the beginning of every cycle. Note when **TB period** = 1.
- Note: In a "fully automated" process this screen may used to display the results calculated by TimeBank and TableK. However, there are cases where this screen enables us to intervene manually with calculations as in the following example.

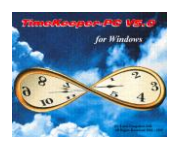

| 2 | Ed | lit Pay-Pe              | riod Sum           | mary File        |            |              |           |                  |                 | _                   |     |
|---|----|-------------------------|--------------------|------------------|------------|--------------|-----------|------------------|-----------------|---------------------|-----|
| E | le | <u>R</u> ecord <u>F</u> | <u>R</u> ecords Ty | pe <u>S</u> ecor | ndary File | <u>H</u> elp |           |                  |                 |                     |     |
|   | Þ  | a 🚬                     |                    | <b>-</b>         | Į.         |              |           |                  |                 |                     |     |
|   | Em | ployee :                | 1262               | ROSSIGNO         | L SYLVIE   | 5            | Pay-Pe    | riod Type: H     | lebdo Period    | : 1 Year : 20       | 000 |
|   |    | Period<br>Code          | Period<br>Key      | TB Period        | Total OT   | Paid OT      | Banked OT | Previous<br>bank | Current<br>bank | ITB NOT<br>TO PAYII |     |
|   | ►  | 1                       | 200041             | 1.00             | 64.12      | 58.12        | 6.00      |                  | 6.00            |                     |     |
|   |    | 1                       | 200042             | 2.00             | 43.30      | 37.30        | 6.00      | 6.00             | 12.00           |                     |     |
|   |    | 1                       | 200043             | 3.00             | 60.42      | 54.42        | 6.00      | 12.00            | 18.00           |                     |     |
|   |    | 1                       | 200044             |                  | 42.00      | 36.00        | 6.00      | 18.00            | 24.00           |                     |     |
|   |    | 1                       | 200045             | 1.00             | 44.30      | 38.30        | 6.00      |                  | 6.00            |                     |     |
|   |    | 1                       | 200046             | 2.00             | 44.30      | 38.30        | 6.00      | 6.00             | 12.00           |                     |     |
|   |    | •                       |                    |                  |            |              |           |                  |                 |                     | ►   |

# Example 2: Manual intervention required.

Manual intervention is required <u>only when the organization enables the employee to carry</u> <u>forward banked hours for future use</u> (i.e. <u>not to pay</u> OT hours and <u>carry forward</u> the Banked OT to the following cycle).

To enable carry forward of the banked hours and avoid payment, two steps are required:

- a. Disable Current Bank payment
- b. Enable carry forward of the banked hours.

#### a. Disabling Current Bank payment

After TK's pay-period summary has been performed and before exporting to Payroll, the user must enter a positive value (any value which is bigger than 0) to the **TB NOT TO PAY** category in the period browser. It is essential that this value be entered in the pay-period record of the <u>last week in the cycle</u> (i.e. **TB period** = 0, period 44 in the following example).

| Em | 🔙              | 1262          | ROSSIGNO  | IL SYLVIE | :       | Pay-Pe    | riod Type: H     | lebdo Period    | 1:1 Year:20         | 000 |
|----|----------------|---------------|-----------|-----------|---------|-----------|------------------|-----------------|---------------------|-----|
|    | Period<br>Code | Period<br>Key | TB Period | Total OT  | Paid OT | Banked OT | Previous<br>bank | Current<br>bank | ITB NOT<br>TO PAYII |     |
|    | 1              | 200041        | 1.00      | 64.12     | 58.12   | 6.00      |                  | 6.00            |                     |     |
|    | 1              | 200042        | 2.00      | 43.30     | 37.30   | 6.00      | 6.00             | 12.00           |                     |     |
|    | 1              | 200043        | 3.00      | 60.42     | 54.42   | 6.00      | 12.00            | 18.00           |                     |     |
| Ì  | 1              | 200044        | ( )       | 42.00     | 36.00   | 6.00      | 18.00            | 24.00           | 1 -                 |     |
|    | 1              | 200045        | 1.00      | 44.30     | 38.30   | 6.00      |                  | 6.00            |                     | 1   |
|    | 1              | 200046        | 2.00      | 44.30     | 38.30   | 6.00      | 6.00             | 12.00           |                     | 1   |

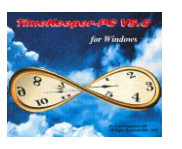

This definition indicates that TimeKeeper should not export to payroll this employee's banked hours, as defined in step 5 / **TableQ**.

# b. Enable carry forward of the banked hours.

Carrying forward the banked hours is a complementary procedure to the previous step. While Step (a) disables the automatic payout, Step (b) enables the employee to carry forward the banked hours to the following cycle, so that they may be used for future purposes.

In order to specify the carry forward value, enter the Edit/View Employee screen, display the relevant employee's data and then select the EMPLOG icon. When the EMPLOG screen appears, define a new record within the **EMPLOG file** as following:

| 📑 Employee              |                                                              |                                                                           |                                             |                                       |                                      |  |  |
|-------------------------|--------------------------------------------------------------|---------------------------------------------------------------------------|---------------------------------------------|---------------------------------------|--------------------------------------|--|--|
| Employee Numbe          | er                                                           | Last Name                                                                 | First                                       | Name                                  | Mid Init                             |  |  |
| 1262                    | 1262 E ROSSI                                                 |                                                                           | SYLVIE                                      |                                       |                                      |  |  |
| Addresses               | Scheduling / Imp                                             | oro Data I                                                                | My bar tab                                  |                                       |                                      |  |  |
| General Details         | General Details Additional Key Fi                            |                                                                           | ields Y Premium & Part Time Y Seniority/Cos |                                       |                                      |  |  |
| Plant La<br>Site 1      | Updated<br>04/12/2000<br>12:38:04<br>televice Computers Ltd. | Contract<br>Contract Name<br>Absence Code<br>Absence Name<br>Badge Number | 10                                          | 'alid From 01.<br>1/2000 - 05.<br>AID | /12/2000<br>More<br>/01/2000<br>More |  |  |
| Name Ma                 | ain Plant                                                    | Payroll Table                                                             | 1000 👤 Deb                                  | ora's Challenge -                     | The                                  |  |  |
| Department 5<br>Name Pa | inting                                                       | Pay Period Type                                                           | Monthly                                     | <u> </u>                              | J                                    |  |  |
| ? 🔢 🔎                   |                                                              |                                                                           |                                             | <u>&gt;</u>                           | ŀ                                    |  |  |

|   | h Fi | ile Changes : DEmplog     |           |                    |                 |                       |             |       | _ 🗆 🗵 |
|---|------|---------------------------|-----------|--------------------|-----------------|-----------------------|-------------|-------|-------|
| 1 |      | Employee Number Last Name |           |                    |                 |                       |             |       |       |
| 1 |      | 1262 ROSSIGNOL            |           |                    |                 |                       |             | YLVIE |       |
|   |      | Group Code                | From Date | TIMEBANK<br>Number | TIMEBA<br>Group | Manual Upd<br>Decimal | Start Value | •     |       |
|   |      | Initialze/Change          | 03/01/200 | 1                  | 0               | 0.000                 | 0.000       |       |       |
|   | Ì    | Manual Hours Adjustment   | 29/10/200 | 1                  | 0               | 24.000                | 0.000 🔶     |       |       |
|   |      |                           |           |                    |                 |                       |             |       | ×     |
|   |      | ? 🗾 🗄                     | ,         |                    |                 |                       |             | £ 🗇   | ŀ     |

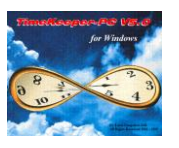

Meaning, the employee has accrued 24 hours in the previous cycle and is entitled to carry forward those hours to the next cycle. Viewing the **Period browser** after running pay period calculation, displays continuance of banked hours:

| Z           | Ed  | it Pay-Pe               | riod Sum           | mary File         |            |              |                                               |                  |                 |                     |   |
|-------------|-----|-------------------------|--------------------|-------------------|------------|--------------|-----------------------------------------------|------------------|-----------------|---------------------|---|
| <u>F</u> il | e j | <u>R</u> ecord <u>F</u> | <u>}</u> ecords Ty | ype <u>S</u> ecor | ndary File | <u>H</u> elp |                                               |                  |                 |                     |   |
|             | Þ   | 8 🚆                     | 1                  | ₽                 | Į.         |              |                                               |                  |                 |                     |   |
|             | Em  | ployee :                | 1262               | ROSSIGNO          | IL SYLVIE  |              | Pay-Period Type: Hebdo Period : 1 Year : 2000 |                  |                 |                     |   |
|             |     | Period<br>Code          | Period<br>Key      | TB Period         | Total OT   | Paid OT      | Banked OT                                     | Previous<br>bank | Current<br>bank | ITB NOT<br>TO PAYII |   |
|             | ▶   | 1                       | 200041             | 1.00              | 64.12      | 58.12        | 6.00                                          |                  | 6.00            |                     |   |
|             |     | 1                       | 200042             | 2.00              | 43.30      | 37.30        | 6.00                                          | 6.00             | 12.00           |                     |   |
|             |     | 1                       | 200043             | 3.00              | 60.42      | 54.42        | 6.00                                          | 12.00            | 18.00           |                     |   |
|             |     | 1                       | 200044             |                   | 42.00      | 36.00        | 6.00                                          | 18.00            | 24.00           |                     |   |
|             |     | 1                       | 200045             | 1.00              | 44.30      | 38.30        | 6.00                                          |                  | 30.00           |                     |   |
|             |     | 1                       | 200046             | 2.00              | 44.30      | 38.30        | 6.00                                          | 30.00            | 36.00           |                     |   |
|             |     | •                       |                    |                   |            |              |                                               |                  |                 |                     | Þ |

An example to carrying forward banked hours is given in period 200045: The employee starts a new cycle (TimeBank cycle) with previous bank of 24 and accrues 6 more hours, thus the current bank is 30.

# Important!

Additional (more detailed and comprehensive) information about setting up and using the TimeBank module can be found in the "TK5 Flextime TimeBank Management" document included with the latest V6.01 CD.